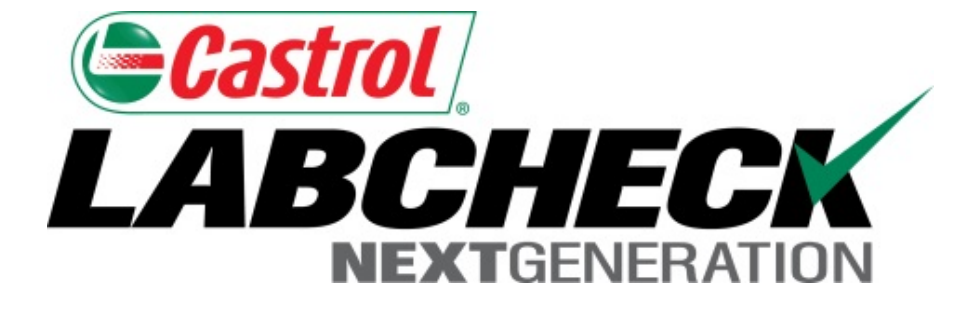

## Guía de inicio rápido Ajustes y personalización de correos electrónicos

Aprenda cómo:

- 1. Elegir opciones de notificación por correo electrónico
- 2. Personalizar la Bandeja de entrada de Muestras

### **Pestaña Preferencias**

| Castrol                              |                        |                     | Select Language           | 🔤 English <del>-</del> |
|--------------------------------------|------------------------|---------------------|---------------------------|------------------------|
| NEXTGENERATION                       |                        |                     | Frank Gilboy - Last login | on 06/23/2015          |
| Home samples equipment l             | ABELS REPORTS PREFEREN | NCES ADMIN          | Quick Search              | Need Help?             |
| Manage Filters My Tests Comm         | nunications            |                     |                           |                        |
| Notification and Alerts              |                        |                     |                           |                        |
| 😨 Email                              |                        | Fax                 |                           |                        |
| Email Address: frank.gilb            | ooy@bp.com             | Fax Number:         | 1231223656                | J                      |
| Format: <ul> <li>Links to</li> </ul> | o Sample Details       | Severity Threshold: | D                         | -                      |
| PDF Att                              | tachments              | Frequency:          | When Available            | -                      |
| Severity Threshold:                  | •                      | ]                   |                           |                        |
| Frequency: Daily Dig                 | gest 💌                 | ]                   |                           |                        |
| Samples Email Format: STANDA         | ARD 🔻                  | ]                   |                           |                        |
|                                      |                        |                     |                           | Save                   |

#### **Regional Settings**

Language:

Date Format:

mm/dd/yyyy

English

Para modificar sus ajustes de correo electrónico, haga clic en la pestaña **Preferences (Preferencias)** y seleccione **Communications (Comunicaciones).** Si desea recibir notificaciones por correo electrónico cuando se completen las muestras, asegúrese de que la casilla que está al lado de correo electrónico esté seleccionada y que su dirección de correo electrónico esté bien escrita.

### Enlaces a detalles de las muestras

| Castrol                                           |                                                                                                    |                                                                                                    | Select Language                                                                                                    | English•                                                         |
|---------------------------------------------------|----------------------------------------------------------------------------------------------------|----------------------------------------------------------------------------------------------------|----------------------------------------------------------------------------------------------------|------------------------------------------------------------------|
|                                                   |                                                                                                    |                                                                                                    | Frank Gilboy - Last logi                                                                                                    | 1 on 06/23/2015                                                  |
| HOIVIE SAIVIPLES EQU                              | DIPINIENT LABELS REPORTS PREFERENCES                                                                                                    | ADIMIN                                                                                                    | Quick Search                                                                                                    | Need Help ?                                                      |
| Manage Filters My Tests                           | Communications General                                                                                                    |                                                                                                    |                                                                                                    |                                                                  |
| Notification and Ale                              | erts                                                                                                    |                                                                                                    |                                                                                                    |                                                                  |
| 🔽 Email                                           |                                                                                                    | Fax                                                                                                    |                                                                                                    |                                                                  |
| Email Address:                                    | frank.gilboy@bp.com                                                                                                    | Fax Number:                                                                                                    | 1231223656                                                                                                    |                                                                  |
| Format:                                           | Links to Sample Details                                                                                                    | Severity Threshold:                                                                                                    | D                                                                                                    | -                                                                |
|                                                   | PDF Attachments                                                                                                    | Frequency:                                                                                                    | When Available                                                                                                    | -                                                                |
| Severity Threshold:                               | A                                                                                                    |                                                                                                    |                                                                                                    |                                                                  |
| Frequency:                                        | Daily Digest                                                                                                    |                                                                                                    |                                                                                                    |                                                                  |
| Samples Email Format:                             | STANDARD                                                                                                    |                                                                                                    |                                                                                                    |                                                                  |
|                                                   | STANDARD<br>INBOX                                                                                                    | ,<br>,                                                                                                    |                                                                                                    | Save                                                             |
| Regional Setting<br>Langu<br>Date For<br>el<br>(M | eleccione la burbuja que está al lu<br>ue desee recibir. Por defecto, to<br>luestras. Esto significa que LOAI<br>licie sesión en el sitio web y visua<br>lectrónico de muestras, seleccion<br>No HTML) o Bandeja de entrada ( | ado del formato de notif<br>dos los usuarios recibirá<br>MS le enviará enlaces p<br>llice los informes. En la<br>e si desea recibir dichos<br>(HTML, coincide con su | icaciones de correo e<br>an Enlaces a los Deta<br>or correo electrónico<br>sección Formato de<br>s enlaces en el forma<br>Bandeja de entrada) | electrónico<br>alles de las<br>para que<br>correo<br>to Estándar |

### **Archivos PDF adjuntos**

|                         |                      |                   |                 | Select<br>Frank Gilboy 🗸 | Language English <del>-</del><br>Last login on 06/23/2015 |
|-------------------------|----------------------|-------------------|-----------------|--------------------------|-----------------------------------------------------------|
| HOME SAMPLES EQU        | JIPMENT LABELS RE    | PORTS PREFERENCES | ADMIN           | Quick Search             | Need Help?                                                |
| Manage Filters My Tests | Communications       | General           |                 |                          |                                                           |
| Notification and Ale    | rts                  |                   |                 |                          |                                                           |
| 📝 Email                 |                      | [                 | Fax             |                          |                                                           |
| Email Address:          | frank.gilboy@bp.con  | m                 | Fax Numb        | Der: 1231223656          |                                                           |
| Format:                 | C Links to Sample De | etails            | Severity Thresh | old: D                   | ·                                                         |
|                         | PDF Attachments      | ←                 | Frequen         | when Available           | e 👻                                                       |
| Severity Threshold:     | Α                    | •                 |                 |                          |                                                           |
| Frequency:              | Daily Digest         | •                 |                 |                          |                                                           |
| Samples Email Format:   | STANDARD             | •                 |                 |                          |                                                           |
|                         |                      |                   |                 |                          | Save                                                      |
|                         |                      |                   |                 |                          |                                                           |

### **Regional Settings**

Language:

e: English

Date Format: mm/dd/yyyy

Si selecciona Archivos PDF adjuntos, se asegurará de que LOAMS le enviará los informes directamente a su dirección de correo electrónico para que usted no tenga que iniciar sesión cada vez que se complete una muestra. Tenga en cuenta que los archivos se enviarán en formato .zip.

### Umbral de severidad

|                                                |                                                                                                    |                                                                                                    | Select<br>Frank Gilboy 🗸                                                                  | Language English▼<br>Last login on 06/23/2015          |
|------------------------------------------------|----------------------------------------------------------------------------------------------------|----------------------------------------------------------------------------------------------------|-------------------------------------------------------------------------------------------|--------------------------------------------------------|
| HOME SAMPLES EQU                               | JIPMENT LABELS REPORTS PREFERE                                                                                                    | INCES ADMIN                                                                                                    | Quick Search                                                                              | Need Help?                                             |
| Manage Filters My Tests                        | Communications General                                                                                                    |                                                                                                    |                                                                                           |                                                        |
| Notification and Ale                           | rts                                                                                                    |                                                                                                    |                                                                                           |                                                        |
| 🔽 Email                                        |                                                                                                    | 🕅 Fax                                                                                                    |                                                                                           |                                                        |
| Email Address:                                 | frank.gilboy@bp.com                                                                                                    | Fax Number:                                                                                                    | 1231223656                                                                                |                                                        |
| Format:                                        | Links to Sample Details                                                                                                    | Severity Threshold:                                                                                                    | D                                                                                         |                                                        |
|                                                | PDF Attachments                                                                                                    | Frequency:                                                                                                    | When Available                                                                            |                                                        |
| Severity Threshold:                            | A                                                                                                    |                                                                                                    |                                                                                           |                                                        |
| Frequency:                                     | D<br>C<br>B                                                                                                    |                                                                                                    |                                                                                           |                                                        |
| Samples Email Format:                          | A<br>STANDARD                                                                                                    | •                                                                                                    |                                                                                           |                                                        |
|                                                |                                                                                                    | _                                                                                                    |                                                                                           |                                                        |
| Regional Settings<br>Language:<br>Date Format: | Al lado de Severity Thres<br>recibir notificaciones.<br>A Recibir notificaciones<br>B Recibir notificaciones<br>C Recibir notificaciones<br>D Recibir notificaciones | s por correo electrónico para t<br>s por correo electrónico para t<br>s por correo electrónico para l<br>s por correo electrónico para l<br>s por correo electrónico solo p | , seleccione pa<br>odas las muest<br>os códigos B, (<br>os códigos C y<br>ara los códigos | tra que reportes dese<br>tras.<br>C y D.<br>D.<br>s D. |

# Frecuencia

| NEXTGENERATION          |                                                                                                    |                     | Frank Gilboy 🗸 | Last login on 06/23/2015 |
|-------------------------|----------------------------------------------------------------------------------------------------|---------------------|----------------|--------------------------|
| HOME SAMPLES EQU        | JIPMENT LABELS REPORTS PREFERE                                                                                                    | ENCES ADMIN         | Quick Search   | Need Help ?              |
| Manage Filters My Tests | Communications General                                                                                                    |                     |                |                          |
| Notification and Ale    | rts                                                                                                    |                     |                |                          |
| 👿 Email                 |                                                                                                    | Fax                 |                |                          |
| Email Address:          | frank.gilboy@bp.com                                                                                                    | Fax Number:         | 1231223656     |                          |
| Format:                 | Links to Sample Details                                                                                                    | Severity Threshold: | D              | -                        |
|                         | PDF Attachments                                                                                                    | Frequency:          | When Available | 2                        |
| Severity Threshold:     | A                                                                                                    | •                   |                |                          |
| Frequency:              | Daily Digest                                                                                                    | •                   |                |                          |
| Samples Email Format:   | When Available<br>Daily Digest<br>Weekly Digest<br>Monthly Digest<br>Monday of Every Week<br>Tuesday of Every Week<br>Wednesday of Every Week | <                   |                | Save                     |
| Regional Settings       | Thursday of Every Week<br>Friday of Every Week                                                                                                |                     |                |                          |

Language:

Date Format:

mm/dd/yyyy

15th of the Month 1st of Each Quarter

Al lado de *Frequency (Frecuencia)*, seleccione la frecuencia con la que desea recibir correos electrónicos de Labcheck. Para recibir un correo electrónico por día, seleccione Resumen diario.

Select Language

🔤 English<del>-</del>

### Guardar Ajustes de correo electrónico

anduade

| HOME SAMPLES EQU        | IPMENT LABELS REPORTS   | PREFERENCES        | ADMIN               | Quick Search | Need He |
|-------------------------|-------------------------|--------------------|---------------------|--------------|---------|
| lanage Filters My Tests | Communications          | eneral             |                     |              |         |
| Notification and Ale    | rts                     |                    |                     |              |         |
|                         | Notific                 | ation and alerts s | aved successfully.  |              |         |
| 🛛 Email                 |                         |                    | 🕅 Fax               |              |         |
| Email Address:          | frank.gilboy@bp.com     |                    | Fax Number:         |              |         |
| Format:                 | Cinks to Sample Details | ,                  | Severity Threshold: | D            | •       |
|                         | PDF Attachments         |                    | Frequency:          | Daily Digest | -       |
| Severity Threshold:     | А                       | -                  |                     |              |         |
| Frequency:              | Daily Digest            | •                  |                     |              |         |
| Samples Email Format:   | STANDARD                | •                  |                     |              |         |
|                         |                         |                    |                     |              | Save    |

preferencias, haga clic en el botón Save (Guardar).

| A | <b>Justes region</b>    | ales                           |                           |                                        |                                    |                                             |
|---|-------------------------|--------------------------------|---------------------------|----------------------------------------|------------------------------------|---------------------------------------------|
| ¢ |                         |                                |                           |                                        | Select Lan<br>Frank Gilboy 👻 🛛 Las | guage 🛛 📑 English+<br>t login on 06/23/2015 |
|   | HOME SAMPLES EQUIPME    | ENT LABELS REPORTS PREFERENCES | S ADMIN                   |                                        | Quick Search                       | Need Help ?                                 |
|   | Manage Filters My Tests | Communications General         |                           |                                        |                                    |                                             |
|   | Notification and Alerts |                                |                           |                                        |                                    |                                             |
|   | 🗑 Email                 |                                | 🖻 Fax                     |                                        |                                    |                                             |
|   | Email Address:          | frank.gilboy@bp.com            |                           | Fax Number: 1                          | 231223656                          |                                             |
|   | Format:                 | C Links to Sample Details      |                           | Severity Threshold:                    | D                                  | -                                           |
|   |                         | PDF Attachments                |                           | Frequency:                             | When Available                     |                                             |
|   | Severity Threshold:     | А                              | •                         |                                        |                                    |                                             |
|   | Frequency:              | Daily Digest                   | •                         |                                        |                                    |                                             |
|   | Samples Email Format:   | STANDARD                       | •                         |                                        |                                    |                                             |
|   |                         |                                |                           |                                        |                                    | Save                                        |
|   | Regional Settings       |                                |                           |                                        |                                    |                                             |
|   |                         | Regio                          | onal settings saved succe | ssfully.                               |                                    |                                             |
|   | Language:               | English                        | -                         |                                        |                                    |                                             |
|   | Date Format:            | mm/dd/yyyy                     |                           | Si es necesario                        | o, modifique sus A                 | vjustes                                     |
|   |                         |                                | Save                      | regionales. Cu<br>botón <b>Save (G</b> | ando termine, ha<br>uardar).       | ga clic en el                               |

## Personalización de la Bandeja de entrada de Muestras

| Gerast<br>LAE | trol<br>BCHECK     |                                                                |                                                                              |                                |                    | Select<br>Frank Gilboy <del>v</del> | t Language English▼ |  |  |
|---------------|--------------------|----------------------------------------------------------------|------------------------------------------------------------------------------|--------------------------------|--------------------|-------------------------------------|---------------------|--|--|
|               | HOME SAMPLES       | Equipment labels re                                            | PORTS PREFERENCES A                                                          | DMIN                           |                    | Quick Search                        | Need Help?          |  |  |
| Inbox         | Search             |                                                                |                                                                              |                                |                    |                                     |                     |  |  |
| Date          | e Range: Last Year | ✓ Show: All                                                    | Clear from                                                                   | nbox Export                    | XLS Print Repo     | rt(s) <b>O Show/hid</b>             | le columns          |  |  |
|               | Severity           | Sampled Date 🔶                                                 | Unit ID                                                                      | Component                      | Condition          | Worksite                            | Customer            |  |  |
|               | D                  | Apr 01, 2014                                                   | ENGINE                                                                       | РТ30                           | Fuel/Low Viscosity | UNIONTOWN PA                        | B & L Trucking I    |  |  |
|               | Α                  | Apr 02, 2014                                                   | ENGINE                                                                       | 30                             | Acceptable         | FLYWAY EXCAVATI                     | NC Flyway Excavati  |  |  |
|               | Α                  | Apr 03, 2014                                                   | ENGINE                                                                       | SLS30                          | Acceptable         | UNIONTOWN PA                        | B & L Trucking I    |  |  |
|               | Α                  | Apr 07, 2014                                                   | ENGINE                                                                       | BST5                           | Acceptable         | UNIONTOWN PA                        | B & L Trucking I    |  |  |
|               | Α                  | Apr 08, 2014                                                   | ENGINE                                                                       | BOA3                           | Acceptable         | UNIONTOWN PA                        | B & L Trucking I    |  |  |
|               | Α                  | Apr 08, 2014                                                   | ENGINE                                                                       | 15-177                         | Acceptable         | BELT CRANES                         | Belt Cranes         |  |  |
|               | Α                  | Apr 09, 2014                                                   | ENGINE                                                                       | 96-1369                        | Acceptable         | BELT CRANES                         | Belt Cranes         |  |  |
|               | С                  | Apr 12, 2014                                                   | ENGINE                                                                       | 626                            | Oxidation          | CHESWICK, PA                        | Tesone Transpor     |  |  |
|               | Α                  | Apr 15, 2014                                                   | ENGINE                                                                       | 39                             | Acceptable         | FLYWAY EXCAVATI                     | NC Flyway Excavati  |  |  |
|               | Α                  | Apr 15, 2014                                                   | ENGINE                                                                       | 15-180                         | Acceptable         | BELT CRANES                         | Belt Cranes         |  |  |
|               | Α                  | Apr 15, 2014                                                   | Existen muchas                                                               | s maneras en las               | que puede perso    | nalizar su <b>Sam</b> r             | ole Inbox (Bandeja  |  |  |
|               | Α                  | Apr 15, 2014                                                   | de entrada de Muestras). Puede hacer clic con el mouse y mantenerlo apretado |                                |                    |                                     |                     |  |  |
|               | Α                  | Apr 16, 2014                                                   | para arrastrar le                                                            | os encabezados                 | de las columnas e  | en el orden que l                   | le resulte más      |  |  |
|               | С                  | Apr 17, 2014                                                   | práctico. Tamb                                                               | ién puede el <mark>egir</mark> | qué encabezados    | de columnas de                      | esea ver haciendo   |  |  |
|               | •                  | clic en el botón Show/Hide Columns (Mostrar/ocultar columnas). |                                                                              |                                |                    |                                     |                     |  |  |

### Mostrar/ocultar columnas

| Castro          | ol                                 |              |                                                          |                                     | Select              | Language 🔤 English <del>-</del> |
|-----------------|------------------------------------|--------------|----------------------------------------------------------|-------------------------------------|---------------------|---------------------------------|
|                 | CHECK                              | Sho          | w/hide columns                                           | >                                   | < rank Gilboy 🗸     | Last login on 06/23/2015        |
|                 | HOME SAMPLES EG                    | UIPME        |                                                          |                                     | uick Search         | Need Help?                      |
| Inbox<br>Date R | Search Details<br>Range: Last Year |              | everity<br>ampled Date<br>nit ID<br>omponent<br>ondition |                                     | • Show/hide         | e columns                       |
|                 | Severity                           | Sa 🔽 C       | /orksite<br>ustomer                                      |                                     | Worksite            | Customer                        |
|                 | D                                  | Apr 0:       | ake / Model                                              |                                     | NTOWN PA            | B & L Trucking I                |
|                 | A                                  | Apr 02 S     | erial                                                    |                                     | AY EXCAVATI         | NC Flyway Excavati              |
|                 | A                                  | Apr 0:       | ample Number                                             |                                     | NTOWN PA            | B & L Trucking I                |
|                 | A                                  | Apr 0: V     | nit Age                                                  |                                     | NTOWN PA            | B & L Trucking I                |
|                 | Α                                  | Apr 08 👽 U   | nit Make / Model                                         |                                     | NTOWN PA            | B & L Trucking I                |
|                 | Α                                  | Apr 08       | nit Worksite                                             |                                     | CRANES              | Belt Cranes                     |
|                 | Α                                  | Apr 09       | ction<br>nit Serial No                                   |                                     | CRANES              | Belt Cranes                     |
|                 | С                                  | Apr 12       | nit Senai No.                                            |                                     | NICK, PA            | Tesone Transpor                 |
|                 | Α                                  | Apr 15       |                                                          |                                     | AY EXCAVATI         | NC Flyway Excavati              |
|                 | Α                                  | Apr 15       |                                                          | Save                                | CRANES              | Belt Cranes                     |
|                 | Α                                  | Apr 1        |                                                          |                                     | PANES               | Relt Cranes                     |
|                 | A                                  | Apr 15, 2014 | 55-560                                                   | Seleccione las casillas de verifica | ción que <u>est</u> | án al lado de los               |
|                 | Α                                  | Apr 16, 2014 | 15-155                                                   | encabezados de las columnas qu      | ie desea ver.       | Cuando haya                     |
|                 | С                                  | Apr 17, 2014 | 70-17                                                    | terminado de elegir las columnas    | , haga clic er      | n el botón <b>Save</b>          |
|                 | C                                  | Apr 19, 2014 | 15-185                                                   | (Guardar) y se actualizará su bar   | ndeja de entr       | ada.                            |

### Personalización de la Bandeja de entrada de Muestras

| Cast  | trol               |                     |                         |                                                       |                    | Select           | Language English -       |  |  |
|-------|--------------------|---------------------|-------------------------|-------------------------------------------------------|--------------------|------------------|--------------------------|--|--|
| LAL   | NEXTGENERATION     |                     |                         |                                                       |                    | Frank Gilboy 🗸   | Last login on 06/23/2015 |  |  |
|       | HOME SAMPLES E     | QUIPMENT LABELS REP | ORTS PREFERENCES        | ADMIN                                                 |                    | Quick Search     | Need Help ?              |  |  |
| Inbox | Search Details     | s History           |                         |                                                       |                    |                  |                          |  |  |
| Date  | e Range: Last Year | Show: All           |                         | Export                                                | XLS Print Repo     | rt(s) OShow/hide | e columns                |  |  |
|       | Severity           | Sampled Unviewed    | ed Unit ID              | Component                                             | Condition          | Worksite         | Customer                 |  |  |
|       | D                  | Apr 01, 2014        | РТ30                    | ENGINE                                                | Fuel/Low Viscosity | UNIONTOWN PA     | B & L Trucking I         |  |  |
|       | Α                  | Apr 02, 2014        | 30                      | ENGINE                                                | Acceptable         | FLYWAY EXCAVATIN | NC Flyway Excavati       |  |  |
|       | Α                  | Apr 03, 2014        | SLS30                   | ENGINE                                                | Acceptable         | UNIONTOWN PA     | B & L Trucking I         |  |  |
|       | Α                  | Apr 07, 2014        | BST5                    | ENGINE                                                | Acceptable         | UNIONTOWN PA     | B & L Trucking I         |  |  |
|       | Α                  | Apr 08, 2014        | BOA3                    | ENGINE                                                | Acceptable         | UNIONTOWN PA     | B & L Trucking I         |  |  |
|       | Α                  | Apr 08, 2014        | 15-177                  | ENGINE                                                | Acceptable         | BELT CRANES      | Belt Cranes              |  |  |
|       | Α                  | Apr 09, 2014        | 96-1369                 | ENGINE                                                | Acceptable         | BELT CRANES      | Belt Cranes              |  |  |
|       | С                  | Apr 12, 2014        | 626                     | ENGINE                                                | Oxidation          | CHESWICK, PA     | Tesone Transpor          |  |  |
|       | Α                  | Apr 15, 2014        | 39                      | ENGINE                                                | Acceptable         | FLYWAY EXCAVATIN | NC Flyway Excavati       |  |  |
|       | Α                  | Apr 15, 2014        | 15-180                  | ENGINE                                                | Acceptable         | BELT CRANES      | Belt Cranes              |  |  |
|       | Α                  | Apr 15, 2014        | <sup>31</sup> Haga clic | en el encahez                                         | no de una col      | umna nara ca     | mbiar el orden           |  |  |
|       | Α                  | Apr 15, 2014        |                         | donto o doccor                                        | donto Tambió       | unna para ca     | norlo                    |  |  |
|       | Α                  | Apr 16, 2014        |                         | de ascendente à descendente. También puede ordenar la |                    |                  |                          |  |  |
|       | С                  | Apr 17, 2014        |                         | on entre muest                                        | ras vistas y no    | VISTAS. LAS I    | viuestras aun no         |  |  |
|       |                    | Apr 10 2014         | vistas se               | mostraran en b                                        | old (negrita).     |                  |                          |  |  |

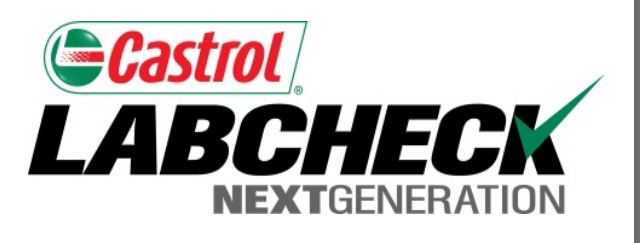

### SERVICIO DE SOPORTE DE LABCHECK:

Teléfono: 1.866.522.2432

Correo electrónico: LabcheckSupport@AnalystsInc.com

### www. LabcheckResources.com